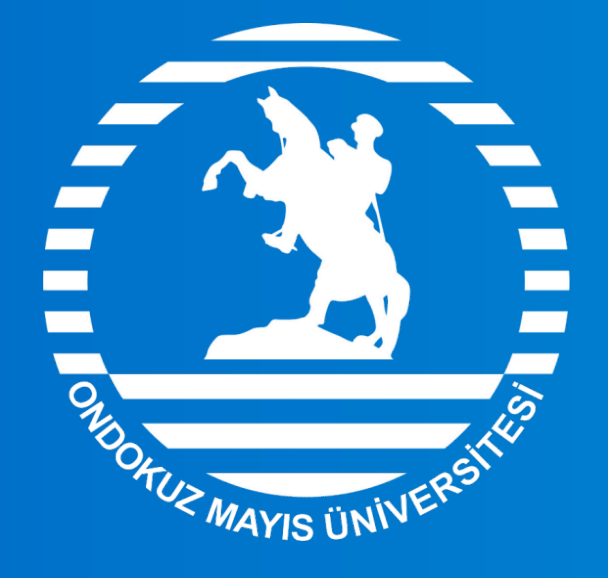

## ONDOKUZ MAYIS ÜNİVERSİTESİ

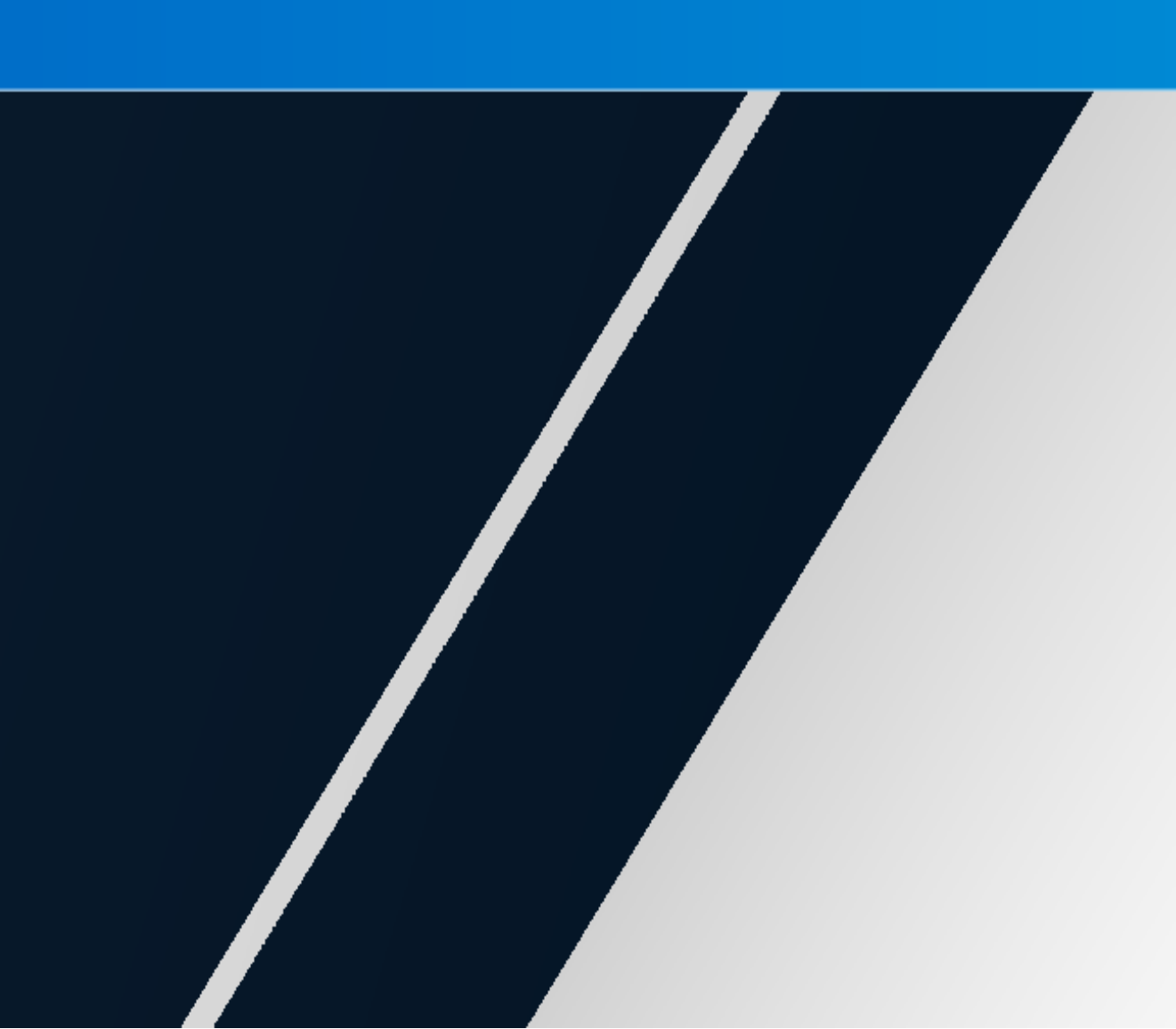

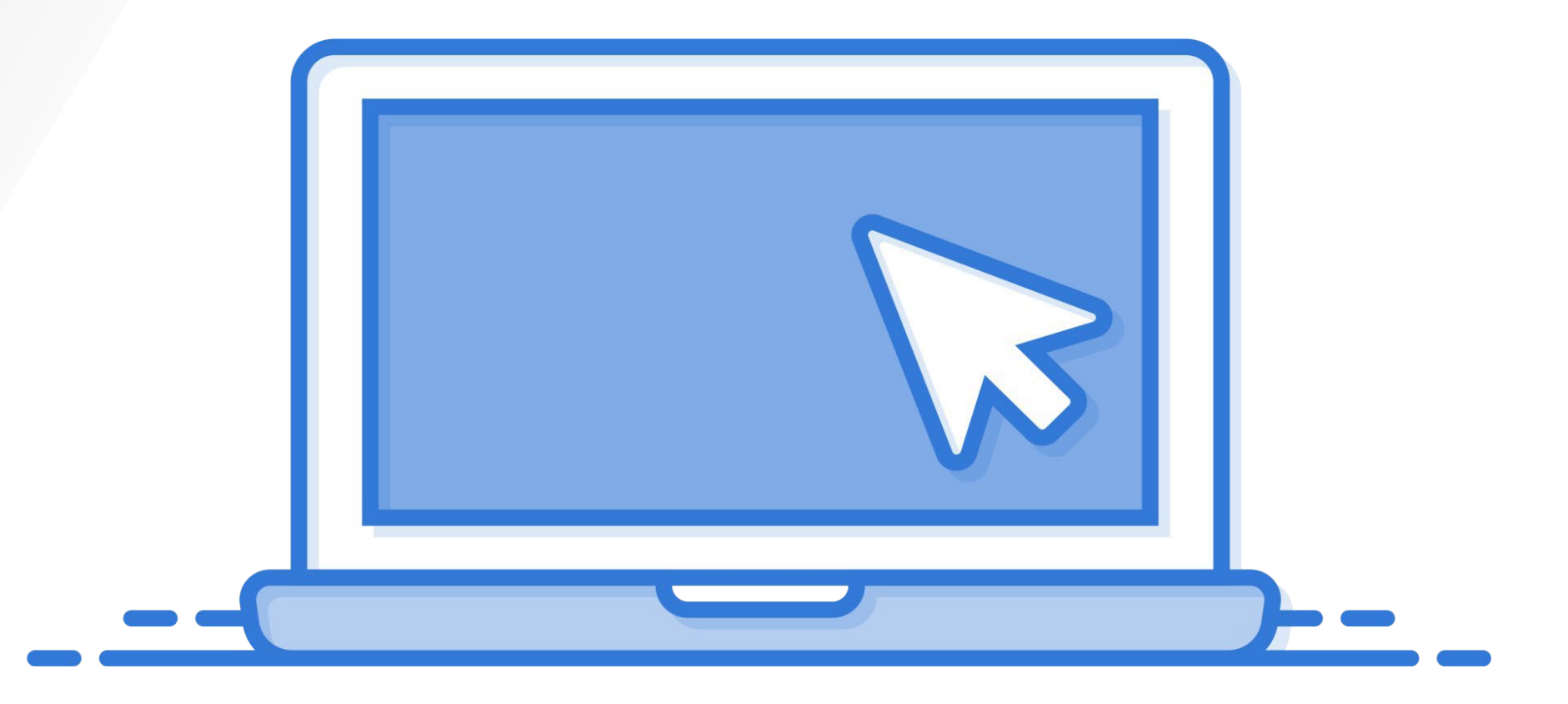

# ULUSLARARASI ÖĞRENCİ ÖN KAYIT KILAVUZU

Uluslararası Öğrenci Ön Kayıt: Öğrencilere kesin kayıt hakkı vermez, öğrencilerin kayıtlarının yasal düzenlemeler çerçevesinde geçici olarak yapılmasını sağlar. Ön Kayıt yaptıran öğrenciler, YÖK tarafından uluslararası öğrenciler için belirlenen son kayıt tarihine kadar kesin kayıtlarını yaptırmaları zorunludur. Öğrencinin kesin kaydı, asıl belgelerini şahsen Öğrenci İşleri Daire Başkanlığına teslim etmeleri ile gerçekleşir.

Öğrencilerin, Üniversiteye yaptırmış olduğu ön kayıtlarını kesin kayda dönüştürme aşamasında Türkiye'de yasal kalış süresi içerisinde olduklarını belgeler ile ibraz etmeleri zorunludur. İlgili belgeleri sunamayan, Türkiye'de yasal kalış hakkına sahip olmayan veya yasal kalış süresi ihlali içerisinde bulunan öğrencilerin ön kaydı yapılmış olsa dahi kesin kayıtları yapılmaz.

Ön Kayıt yaptıran öğrencilerin kayıtları, kayıtlandıkları yıl için YÖK tarafından belirlenen son kayıt tarihine kadar şahsen başvurarak belge teslimi ve kesin kayıt yapmamaları; hatalı, eksik ya da yanıltıcı beyanda bulunmaları durumunda, kendilerine herhangi bir bildirim yapılmaksızın öğrencisi oldukları birimin yönetim kurulu kararıyla silinir. Ödemiş olduğu ücretler iade edilmez.

Yasal Kalış Hakkı: Türkiye'de vize, vize muafiyeti, ikamet izni, çalışma izni veya çalışma izni muafiyeti kapsamında yasalarla tanınan süreleri ifade etmektedir. Üniversiteye kayıt yaptıracak Yabancı Uyruklu öğrenciler mutlaka belirlenen süreler içerisinde Yasal Kalış Hakkına sahip olmaları gerekir. Ülkemizde Yabancıların tabi olduğu vize rejimine, ülkelere ve yasal kalış sürelerine ilişkin www.mfa.gov.tr adresinden detaylı bilgi edinebilirsiniz.

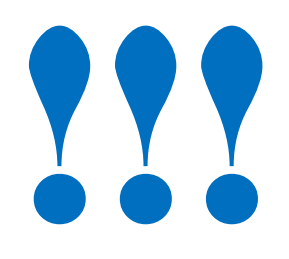

- ÖN KAYIT SİSTEMİ İKİ AŞAMALIDIR.
- İLK AŞAMADA ÖNCELİKLE İSTENEN BELGELERİ YÜKLEMELİ SİSTEM YÖNETİCİSİNİN İLK ONAY MESAJINI **BEKLEMELISINIZ.**
- İLK ONAY MESAJINI ALDIKTAN SONRA SİSTEME TEKRAR GİRİŞ YAPARAK İKİNCİ AŞAMAYA GEÇEBİLİRSİNİZ. İKİNCİ AŞAMADA ÖDEME İŞLEMİNİZİ TAMAMLAMALI VE DEKONT YÜKLEMELİSİNİZ.
- HER AŞAMADA SİSTEM YÖNETİCİSİ TARAFINDAN GÖNDERİLECEK ONAY VEYA RED MESAJLARI ONLİNE KAYIT SİSTEMİNE GİRİŞ YAPTIĞINIZ MAİL ADRESİNİZE GELECEKTİR.BU NEDENLE ÖN KAYDINIZIN ONAYLANDIĞINA DAİR MAİL ALANA KADAR SIK SIK MAİL ADRESİNİZİ KONTROL ETMELİSİNİZ.

# ÖN KAYIT SİSTEMİ GİRİŞ VE İŞLEM ADIMLARI İÇİN: AŞAĞIDAKİ GÖRSELLERİ İNCELEYEBİLİRSİNİZ.

## ULUSLARARASI ÖĞRENCİ ÖN KAYIT SİSTEMİ

## onlineiso.omu.edu.tr

### adresini tıklayarak giriş yapınız

02

Kayıt sistemi giriş sayfasından, ilk şifrenizi oluşturma için tıklayınız butonuna tıklayınız Uluslararası Ö

Öğrenci Numar

Şifre

İlk şifrenizi oluştur Parolamı unuttum

Giriş

Ön Kayıt Sistemi Bi Ön Kayıt Sistemi Ku

Öğrenci Belgesi

| ğrenci Ön Kayıt Sistemi                                                 | ^      |
|-------------------------------------------------------------------------|--------|
| ranız                                                                   |        |
| rmak için tıklayınız.                                                   |        |
| Bilgilendirme Metni İçin Tıklayınız<br>Gullanım Klavuzu İçin Tıklayınız |        |
| i Sorgula ve Gönder                                                     | $\sim$ |

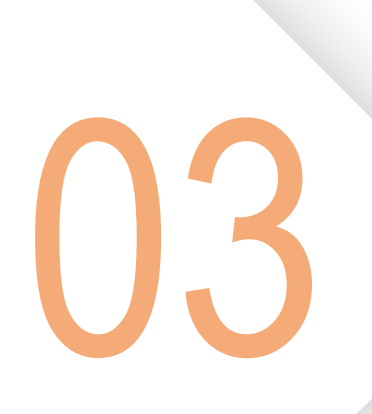

### Açılan ekranda

istenen bilgileri

girerek gönder

### butonuna tıklayınız.

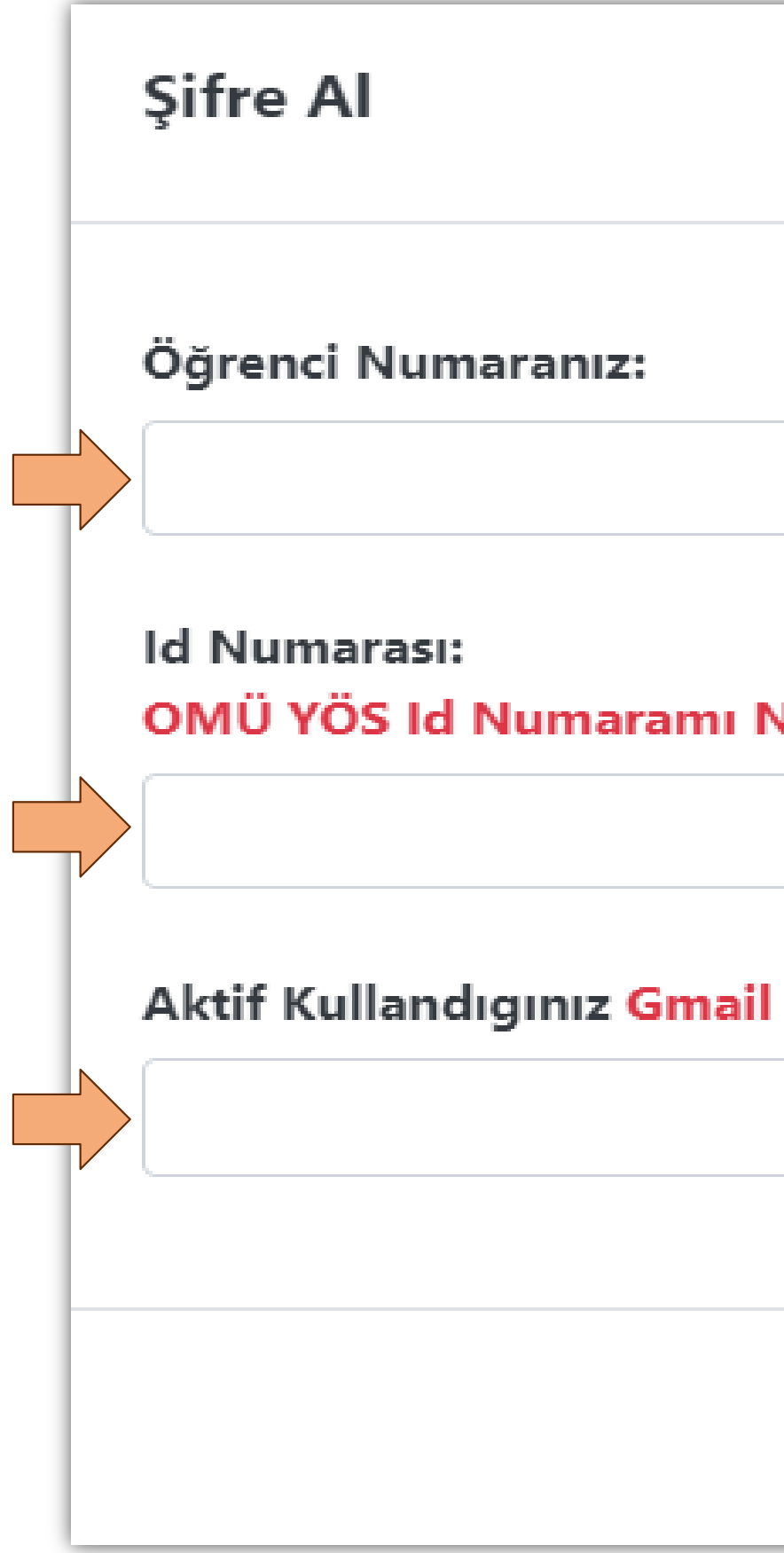

| $\times$                         |  |
|----------------------------------|--|
|                                  |  |
|                                  |  |
| Nasıl Öğrenebilirim? Tıklayınız. |  |
| Adresi:                          |  |
|                                  |  |
| Gönder                           |  |

Sisteme giriş için gerekli olan şifreniz aktif kullandığınız

Gmail adresinize gelecektir.

Öğrenci numaranız ve mail adresinize gelen şifreyi

kullanarak giriş butonuna tıklayınız.

|  | U | L | U | S | L | Α | R | Α | R |
|--|---|---|---|---|---|---|---|---|---|
|--|---|---|---|---|---|---|---|---|---|

| Uluslararası Öğrenci Ön Kayıt Sistemi                                      | ^ |
|----------------------------------------------------------------------------|---|
| Öğrenci Numaranız                                                          |   |
| Şifre                                                                      |   |
| İlk şifrenizi oluşturmak için <mark>tıklayınız.</mark><br>Parolamı unuttum |   |
| Giriş<br>Ön Kayıt Sistemi Bilgilendirme Metni İçin Tıklayınız              |   |
| Ön Kovat Sictomi Kullonum Klovaru İçin Tıklovanız                          |   |

On Kayıt Sistemi Kullanım Klavuzu için Tiklayınız

## ASI ÖĞRENCİ ÖN KAYIT SİSTEMİ

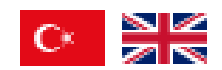

**Kayıt sistemine** giriş yaptıktan sonra taahhüt metninin altında bulunan "okudum onaylıyorum" kutucuğunu işaretleyiniz.

T.C. Ondokuz Mayıs Üniversitesi Önlisans ve Lisans Programları Uluslararası Öğrenci Yönergesi'nin 9. Maddesinin 3. Fıkrası, "Ön kayıt yaptıran tüm öğrencilerin, kayıtlı oldukları yıla ait YÖK tarafından belirlenecek son kayıt tarihine kadar Öğrenci İşleri Daire Başkanlığı'na şahsen başvurmaları, Senato tarafından belirlenen kayıt belgelerini teslim etmeleri ve ön kayıtlarını kesin kayda dönüştürmeleri zorunludur. Öğrencilerin Üniversite'ye yaptırdıkları ön kayıtlarını kesin kayda dönüştürme aşamasında Türkiye'de yasal kalış süresi içerisinde olduklarını pasaport, ikamet izni belgesi vb. belgelerle kanıtlamaları zorunludur. İlgili belgeleri sunamayan, Türkiye'de yasal kalış hakkına sahip olmayan veya yasal kalış süresi ihlali içerisinde bulunan öğrencilerin ön kayıtları yapılmış olsa dahi, kesin kayıtları yapılmaz. Ön kayıt yaptıran öğrenciler, kayıt esnasında hatalı, eksik ya da yanıltıcı beyanda bulunmaları veya belirlenen sürelerde kesin kayıt yaptırmamaları durumunda kendilerine herhangi bir bildirim yapılmaksızın öğrencisi oldukları birimin yönetim kurulu kararıyla silinir." Gereği, belirlenen süre içerisinde Ondokuz Mayıs Üniversitesi Tarafından istenen asıl evraklarımı teslim edeceğimi; teslim etmemem veya hatalı, eksik ya da yanıltıcı beyanda bulunmam durumunda yönerge hükmüne göre kaydımın silinmesini ve Üniversitede eğitim-öğretim göreceğim süresi boyunca, barınma, öğrenim ücreti, eğitim vb. tüm masraf ve giderlerimi karşılayabilecek maddi yeterliliğe sahip olduğumu kabul ve taahhüt ederim.

Türkiye Cumhuriyeti Sınırları İçerisinde Yabancı Uyruk Statüsünde Yasal Kalış Süresi Taahhütnamesi Ön kayıt başvurusu yaptığım tarihte Türkiye sınırları içerisinde ve Yabancı Uyruklu statüsünde olmam halinde: \*Türkiye Cumhuriyeti Yasalarına göre belirlenen Yasal kalış süresi içerisinde olduğumu, \*Bu durumu Üniversiteye kesin kayıt için evraklarımı teslim edeceğim süre içerisinde belgelerle kanıtlamam gerektiğini, \*Kanıtlayamamam veya yasal kalış süresi içerisinde olmamam halinde; Üniversite'den kaydımın silinmesini, ödediğim ücretlerin iadesinin yapılmayacağını ve bu nedenlerle de hiçbir hak talep etmeyecegimi kabul ve taahhüt ederim.

### Eğitim-öğretime başlamak için:

Ön kaydınızı kesin kayda dönüştürmeniz ve ders kaydı yapmanız gerekmektedir. Ders kaydı yapabilmeniz için, kayıt olduğunuz birimin akademik takviminde belirtilen ders kayıtlanma tarihinden önce kesin kayıt için istenilen belgeleri uluslararası öğrenci birimine teslim ederek kesin kayıt işlemlerinizi tamamlamanız zorunludur.

KESİN KAYIT İÇİN İSTENİLEN BELGELER İÇİN TIKLA Okudum, Onaylıyorum

Ondokuz Mayıs Üniversitesi Önlisans ve Lisans Programları Üaslararası Öğrenci Kabul Yönergesi için **tıklayınız** 

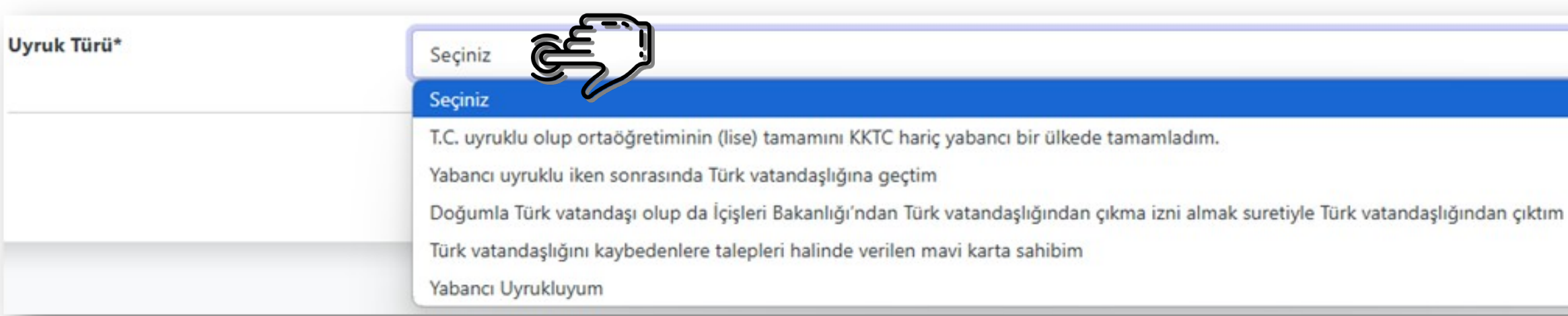

## Taahhüt onayından

sonra, uyruk türünü seçiniz.

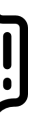

(\*) işaretli zorunlu yüklenmesi gereken belgeleri ve varsa diğer istenen belgelerinizi, maksimum 10 Mb büyüklüğünde ve formatında Pdf yükleyiniz.

| Sınav Sonuç Belgesi*                                    | Dosya Seç    | Dosya seçilmedi |
|---------------------------------------------------------|--------------|-----------------|
| Lise Diploması (Orijinal Belge)*                        | Dosya Seç    | Dosya seçilmedi |
| Lise Diplomasının Türkçe<br>Tercümesi (Varsa)           | Dosya Seç    | Dosya seçilmedi |
| Lise Mezuniyet Not Ortalaması*                          | ((n))<br>Lin |                 |
| Not Belgesi (Transkript) (Orijinal<br>Belge)*           | Dosya Seç    | Dosya seçilmedi |
| Not Belgesinin (Transkript) Türkçe<br>Tercümesi (Varsa) | Dosya Seç    | Dosya seçilmedi |
| Denklik Belgesi (Varsa)                                 | Dosya Seç    | Dosya seçilmedi |
| Türkçe Dil Yeterlilik (C1 düzeyinde)<br>Belgesi (Varsa) | Dosya Seç    | Dosya seçilmedi |

- İstenen tüm belgeleri yükledikten sonra, sistem yöneticisi tarafından belgeleriniz kontrol edilerek başvurunuzun sonucu Gmail adresinize gönderilecektir.
- Başvurunuz reddedilmesi durumunda, tarafınıza gelen mailde belirtilen hatalı bilgi veyabelgeleri tekrar yükleyerek onay için mail adresinizi kontrol ediniz

## Başvurunuzun onaylanması durumunda, 8. Adıma (Ödeme işlemine) geçebilirsiniz.

| Banka adı :                                                                         | Ziraat Bankası             |  |  |
|-------------------------------------------------------------------------------------|----------------------------|--|--|
| Hesap adı :                                                                         | OMÜ TÖMER DSİ. Ondokuz M   |  |  |
| Iban No:                                                                            | TCZBTR2A TR 14 0001 0014 7 |  |  |
| Ödeme Yapılacak Tutar: 6000 TL ( C1 Yeterlilik sın<br>olarak yansıtılabilecektir. ) |                            |  |  |

OMÜ TÖMER Ücreti Dekontu \*

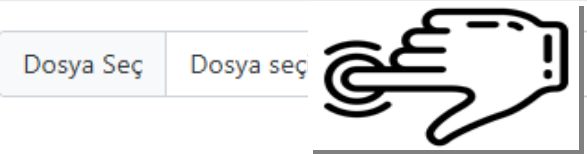

Uluslaraarası Öğrenci Öğrenim Ücreti Dekontu \*

| Banka adı :                                                     | Ziraat Bankası                                                                                                    |
|-----------------------------------------------------------------|----------------------------------------------------------------------------------------------------|
| Hesap adı :                                                     | OMÜ TÖMER DSİ. Ondokuz Mayıs Üniversitesi Türkçe Öğretimi Uygulama ve Araştırma Merkezi                                                                                                |
| Iban No:                                                        | TCZBTR2A TR 14 0001 0014 7997 8527 3050 01                                                                                                    |
| Ödeme Yapılacal<br>olarak yansıtılab<br><b>Not : Hiçbir şek</b> | k Tutar: 6000 TL ( C1 Yeterlilik sınav ücretidir. Öğrenci C1 yeterlilik sınavına girmediği takdirde kurs ücretine indirim<br>ilecektir. )<br><b>ilde ücret iadesi yapılmayacaktır.</b> |
| Dosya Seç D                                                     |                                                                                                    |
|                                                                 |                                                                                                    |
| Uluslararası Öğ<br>kullanılarak yaş                             | renci Öğrenim Ücreti ödemeleri öğrenci numarası ile Ziraat Bankası şubeleri, ATM ve internet şubesi<br>Dılmaktadır. Nasıl ödeme yapabilirim? <mark>Tıklayınız</mark>                   |
| Dosva Sec D                                                     |                                                                                                    |
| 2 3                                                             |                                                                                                    |
|                                                                 |                                                                                                    |
|                                                                 | Başvuru Yap                                                                                                    |

- Ödeme dekontunuz sistem yöneticisi tarafından kontrol edildikten sonra geçici kayıt başvuru sonucunuz, gmail adresinize gönderilecektir. Ön kayıt onay maili aldıktan sonra sistem üzerinden geçici kayıt öğrenci belgenizi alabilirsiniz. Ödenen ücretler hiçbir şekilde iade edilmeyecektir.
- Geçici kayıt başvurunuzun reddedilmesi durumunda, tarafınıza gelen mailde belirtilen hatalı olan ödeme dekontunuzu tekrar yükleyerek onay için mail adresinizi kontrol ediniz.

Ön kayıt başvurunuzun onaylanması durumunda, 9. Adımda Belirtilen onay mailini aldığınızda Ön Kayıt Öğrenci Belgenizi alabilirsiniz.

Ön kaydınız onaylanmıştır. Kaydınızı 30.11.2025 tarihine kadar kesin kayda çevirmeniz gerekmektedir. Belirlenen süre içerisinde asıl belgelerinizi teslim etmediğiniz durumda kaydınız silinecektir.

Öğrenci Belgesi için lütfen tıklayınız

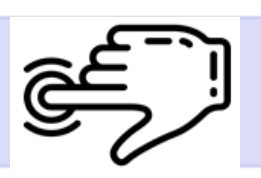

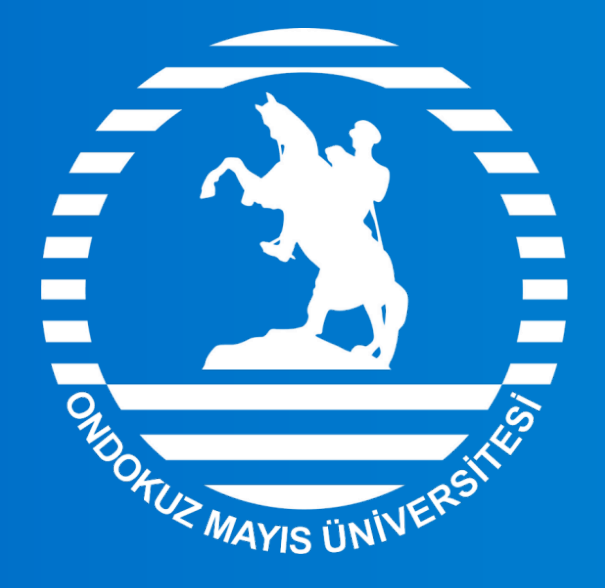

## ONDOKUZ MAYIS UNIVERSITY

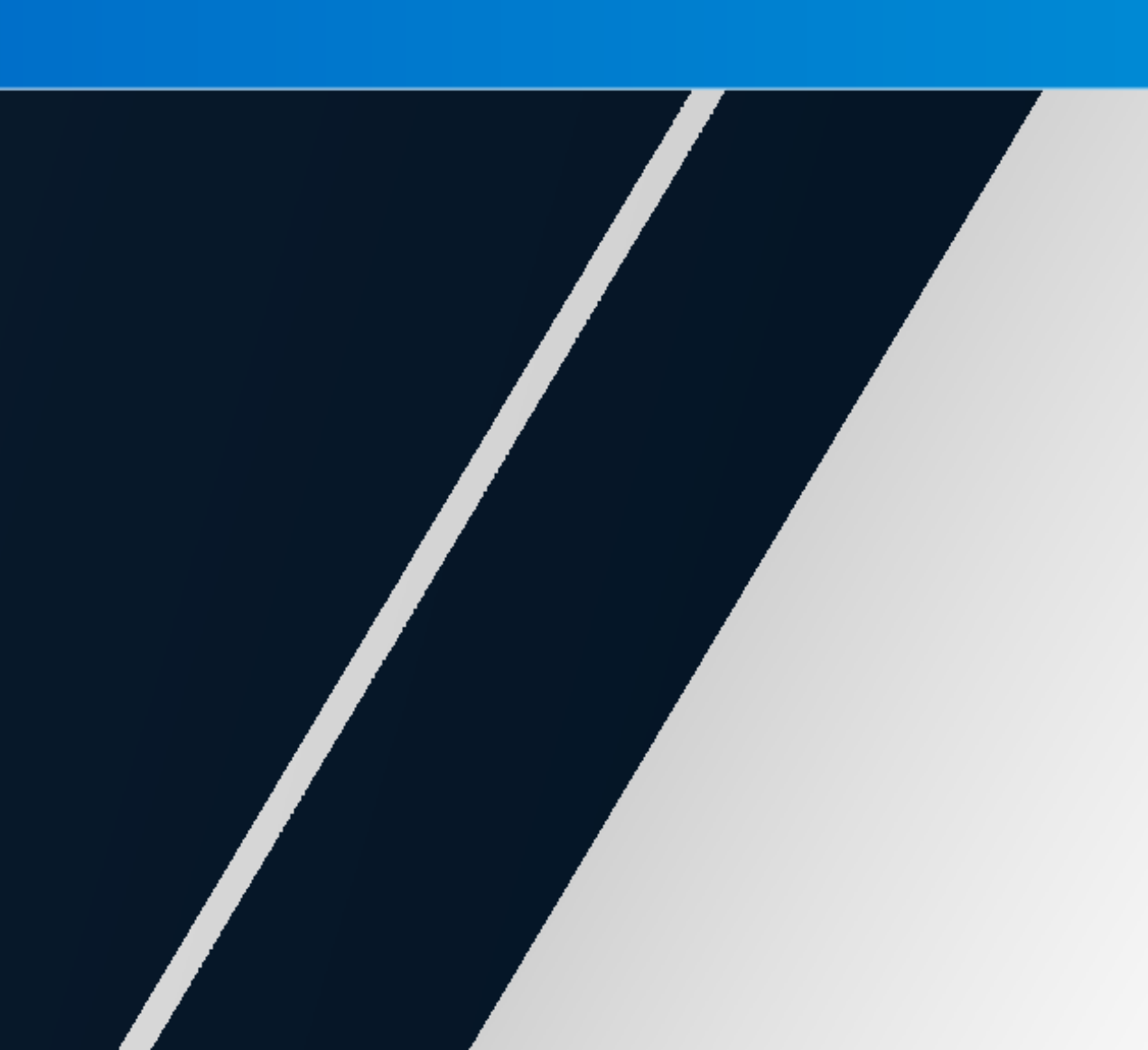

# INTERNATIONAL STUDENT ONLINE REGISTRATION GUIDE

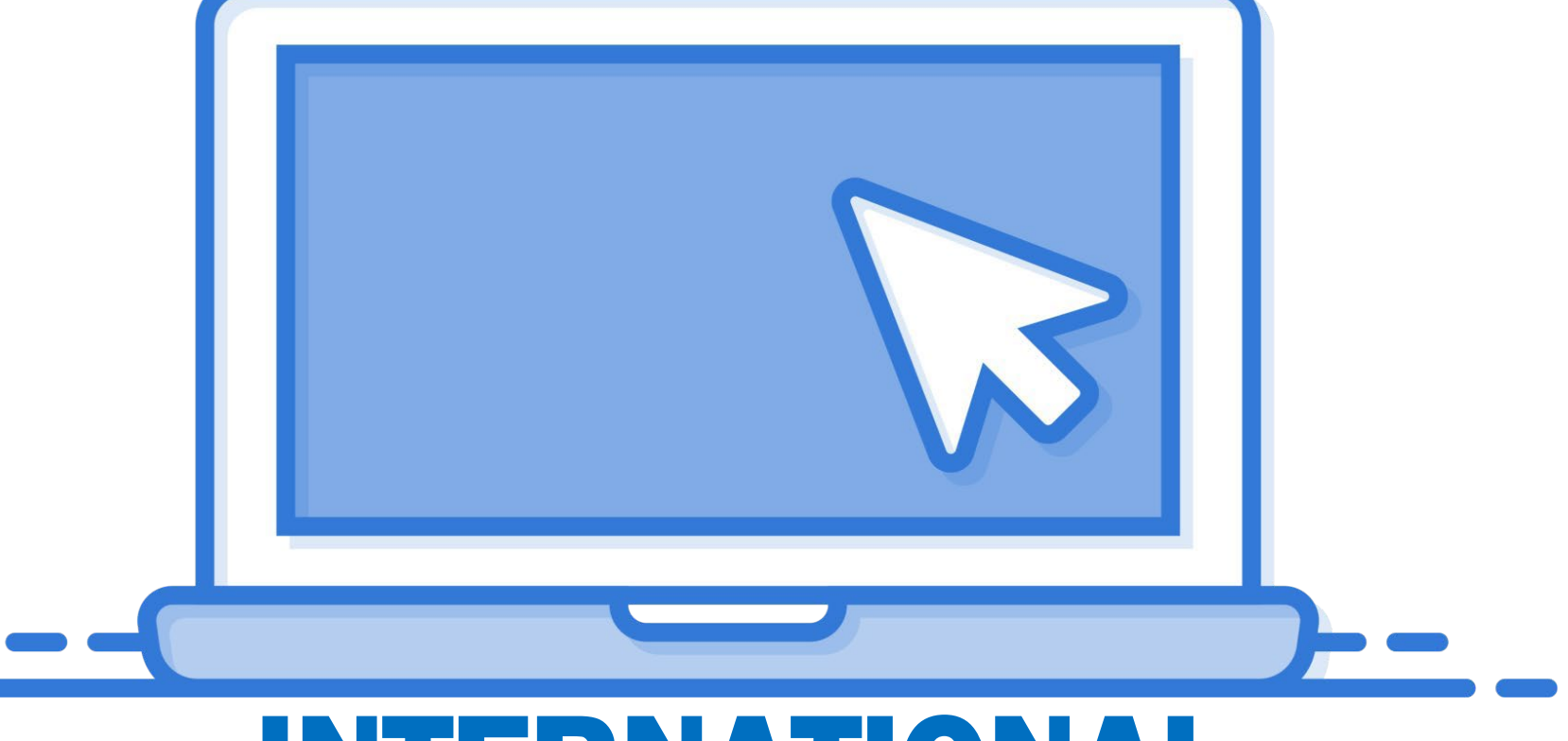

International Student Pre-Registration Registration: This registration does not grant students the right to final enrollment; it only enables their registration to be carried out temporarily within the framework of legal regulations. Students who complete the Pre-Registration are required to finalize their enrollment by the deadline determined by the Council of Higher Education (YÖK) for international students. A student's final registration is only completed upon the personal submission of original documents to the Directorate of Student Affairs.

During the process of converting temporary registration to final enrollment, students are required to provide documented proof that they are within the legal period of stay in Türkiye. Students who fail to submit the relevant documents, do not have the legal right to stay in Türkiye, or are in violation of their legal stay period, will not be granted final enrollment even if their pre-registration has been completed.

If students who have completed the Pre-Registration fail to finalize their enrollment in person by submitting the required documents by the final registration deadline set by YÖK for that academic year, or if they provide false, incomplete, or misleading information, their registration will be canceled by a decision of the administrative board of their respective academic unit without any further notice.

Paid fees will not be refunded.

Legal Right of Stay: Refers to the periods granted under the law in Türkiye through a visa, visa exemption, residence permit, work permit, or exemption from a work permit.

Foreign national students who will enroll in the university must hold a Legal Right of Stay within the specified timeframes. Detailed information regarding the visa regime applicable to foreigners in our country, the relevant countries, and legal stay durations can be obtained from the official website:www.mfa.gov.tr.

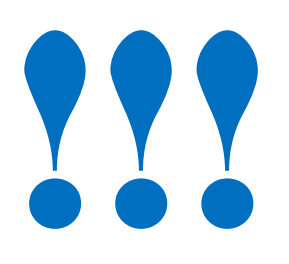

- THE PRE-REGISTRATION SYSTEM HAS TWO STEPS.
- IN THE FIRST STEP, YOU MUST FIRST UPLOAD THE REQUESTED DOCUMENTS AND WAIT FOR THE INITIAL APPROVAL MESSAGE FROM THE SYSTEM ADMINISTRATOR.
- AFTER RECEIVING THE INITIAL APPROVAL MESSAGE, YOU CAN LOG IN AGAIN AND PROCEED TO THE SECOND STEP. IN THE SECOND STEP, YOU MUST COMPLETE YOUR PAYMENT PROCESS AND UPLOAD THE RECEIPT.
- APPROVAL OR REJECTION MESSAGES WILL BE SENT TO THE EMAIL ADDRESS YOU USED TO LOG INTO THE PRE- REGISTRATION SYSTEM AT EACH STEP. THEREFORE, YOU SHOULD FREQUENTLY CHECK YOUR EMAIL ADDRESS UNTIL YOU RECEIVE A CONFIRMATION EMAIL FOR YOUR ONLINE REGISTRATION.

FOR PRE-REGISTRATION SYSTEM LOGIN AND PROCESSING STEPS:

YOU CAN REVIEW THE FOLLOWING IMAGES.

Click on the button to create your first password by visiting the website:

onlineiso.omu.edu.tr

Click on the "Click here to create password" button on the registration system login page.

## **INTERNATIONAL STUDENT PRE-REGISTRATION SYSTEM**

C\*

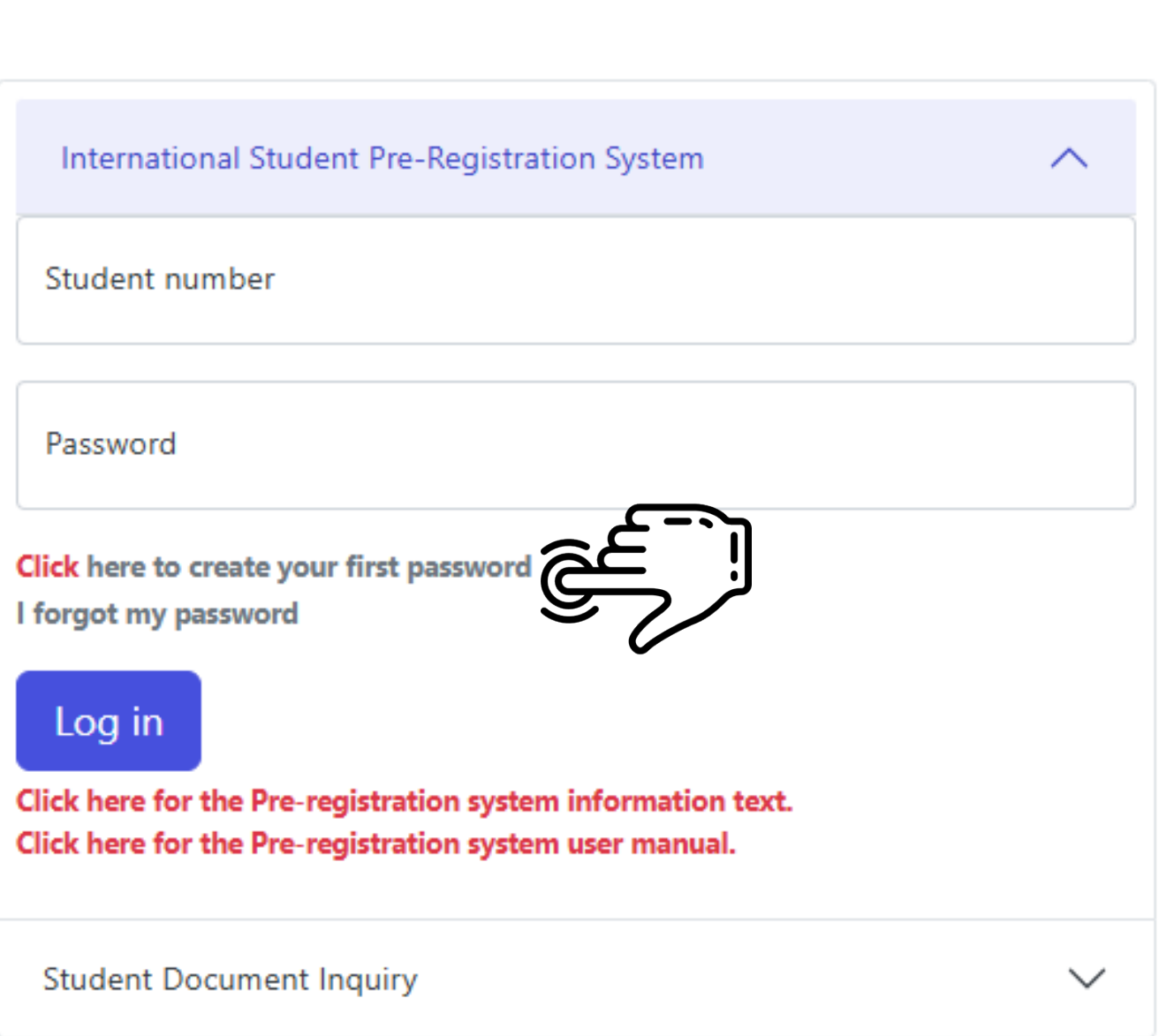

03

Please provide the required information on the screen and then click on the "Submit" button.

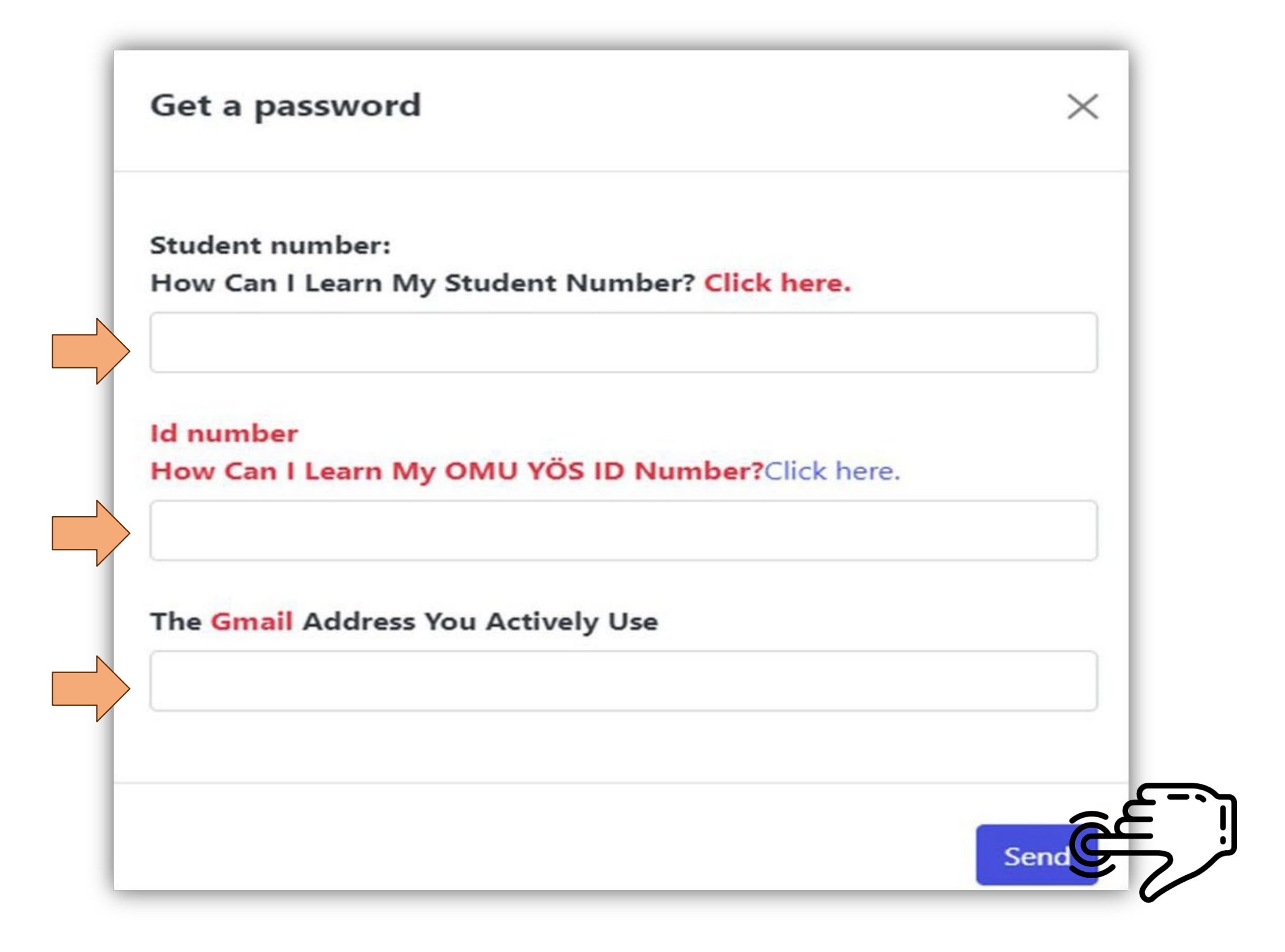

04

The password required for accessing the system will be sent to your active email address. Click on the login button using your student number and password sent to your email address..

## INTERNATIONAL STUDENT PRE-REGISTRATION SYSTEM

| International Student Pre                                          |
|--------------------------------------------------------------------|
| Student number                                                     |
|                                                                    |
| Password                                                           |
| Click here to create your first<br>forgot my password              |
| Log in                                                             |
| Click here for the Pre-registra<br>Click here for the Pre-registra |

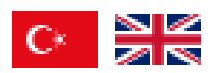

e-Registration System

 $\sim$ 

password

## 

ation system information text. ation system user manual. Once you have logged into the registration system, please ensure to mark the checkbox the "Read and Approved" located below the commitment text.

Pursuant to Article 9, Paragraph 3 of the Ondokuz Mayıs University Directive on International Students for Associate and Undergraduate Degree Programs: "All students who have completed pre-registration are required to personally apply to the Directorate of Student Affairs by the final registration date determined by the Council of Higher Education (YÖK) for the relevant academic year, submit the registration documents specified by the University Senate, and convert their pre-registration into final registration. At the stage of converting pre-registration into final registration, students must prove that they are within their legal stay period in Türkiye by submitting documents such as a passport, residence permit, etc. Students who fail to submit the relevant documents, who do not have the legal right to stay in Türkiye, or who are in violation of the legal stay period will not be granted final registration, even if they have completed pre-registration. Students who provide false, incomplete, or misleading information during the registration process, or who fail to complete their final registration within the specified time frame, will have their registration cancelled by the decision of the administrative board of the relevant academic unit without further notice." Accordingly, I hereby declare and undertake that I will submit the original documents requested by Ondokuz Mayıs University within the specified period; that I accept the cancellation of my registration in the event of failure to submit the required documents or providing false, incomplete, or misleading information, in accordance with the provisions of the directive; and that I possess sufficient financial means to cover all expenses and costs related to accommodation, tuition fees, education, and other needs throughout my education at the University.

Declaration of Legal Stay Within the Borders of the Republic of Türkiye for Foreign Nationals

In the event that I am within the borders of the Republic of Türkiye under foreign national status at the time of my pre-registration application: \* I declare that I am within the legal stay period as defined by the laws of the Republic of Türkiye,

University,

\* I accept that if I fail to provide such proof or if I am not within the legal stay period: I hereby acknowledge and undertake that my registration at the University shall be cancelled, that any fees paid will not be refunded, and that I will not claim any rights in this regard.

### To start education:

You must convert your provisional pre-registration to final registration and register for courses. In order to register for courses, you must complete your final registration process by submitting the documents required for final registration to the international student unit before the course registration date specified in the academic calendar of the unit you are enrolled in.

### **CLICK. HERE FOR THE DOCUMENTS REQUIRED FOR FINAL REGISTRATION.**

Read and Approved

Click for Ondokuz Mayıs University Associate and Undergraduate Programs International Student Admission Directive

After confirming commitment, select nationality type which you will submit your application.

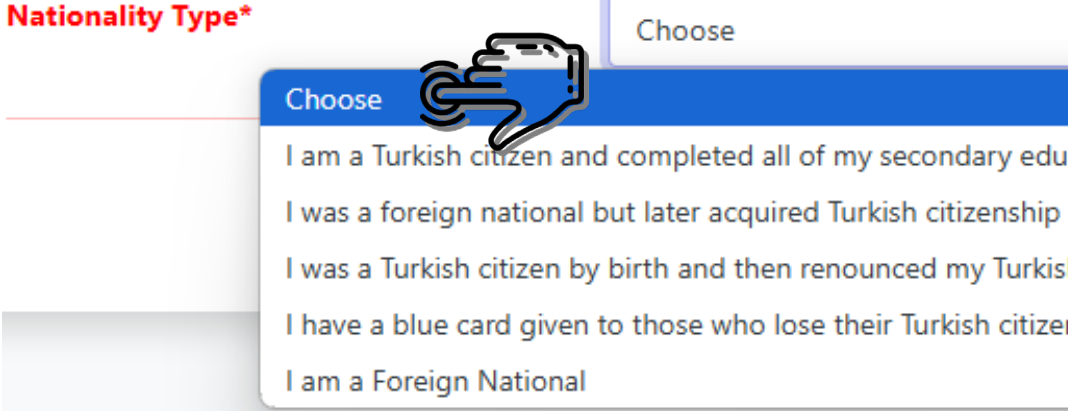

\* I acknowledge that I am required to prove this status with official documents during the period in which I will submit my documents for final registration to the

I am a Turkish citizen and completed all of my secondary education (high school) in a foreign country except TRNC.

I was a Turkish citizen by birth and then renounced my Turkish citizenship by obtaining permission from the Ministry of Interior to renounce my Turkish citizenship

I have a blue card given to those who lose their Turkish citizenship upon request.

It is mandatory for all students to upload the documents marked with an asterisk (\*) into the system. The required documents may vary depending on the selected nationality type. Please make sure that the documents you upload are in PDF format and do not exceed a maximum size of 10 MB.

Examination Result Certificate\*

High School Diploma (Original Document)\*

Turkish Translation of High School Diploma (if available)

High School Graduation Grade Point Average\*

Transcript (Original Document)\*

Turkish Translation of Grade Certificate (Transcript) (If available)

Certificate of Equivalency (If available)

Turkish Language Proficiency (C1 level) Certificate (If available)

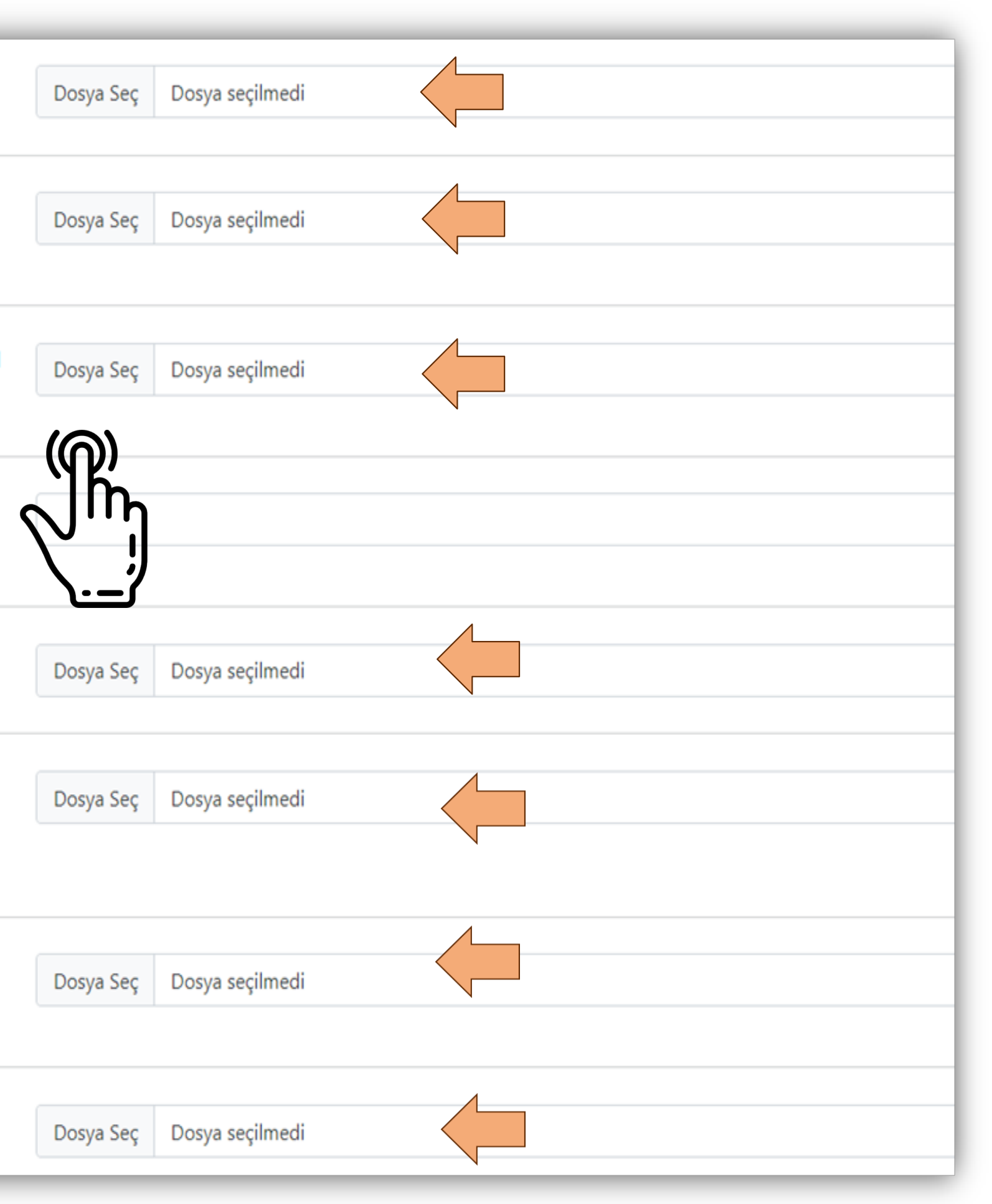

After uploading all the requested documents, your documents will be reviewed by the system administrator. The result of your application will be sent to your email address. If you have any incorrect documents, you will need to upload them again. Once your documents are approved, proceed to the payment stage.

| Banka adı : | Ziraat Bankası      |
|-------------|---------------------|
| Hesap adı : | OMÜ TÖMER DSİ. Ondo |
| Iban No:    | TCZBTR2A TR 14 0001 |

Amount to be Paid: 6000 TL (It is the C1 Pro reflected as a discount on the course fee.) Note: No refund will be made in any way

Dosy

International Student Tuition Fee Receipt \*

Receipt \*

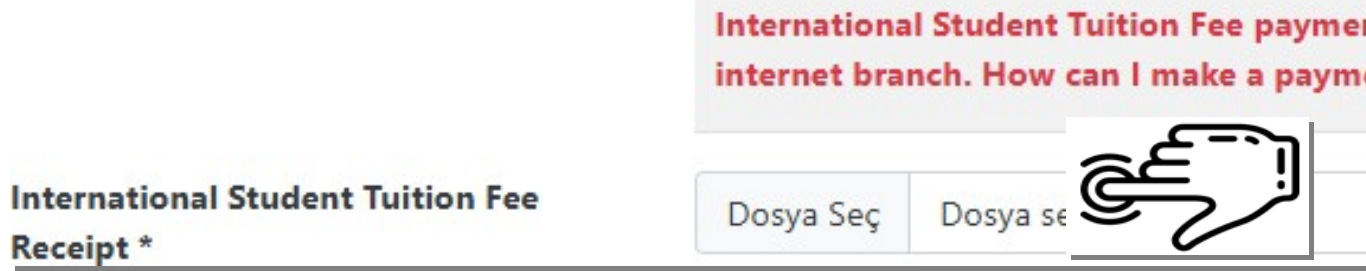

Dosya Seç

| okuz Mayıs Üniversitesi Türkçe Öğretimi Uygulama ve Araştırma Merkezi                             |
|---------------------------------------------------------------------------------------------------|
| 0014 7997 8527 3050 01                                                                            |
| oficiency exam fee. If the student does not take the C1 proficiency exam, it may be<br><b>y</b> . |
|                                                                                                   |
|                                                                                                   |
| ents are made with the student number by using Ziraat Bank branches, ATM and<br>nent? Click here  |
|                                                                                                   |

After the system administrator reviews your payment receipts, the result of your application will be sent to your email address. Once your pre-registration is confirmed, you can obtain your Temporary Registration Student Document through the system.

Your pre-registration has been approved. You must convert your registration to final registration by 30.11.2025. If you do not submit your original documents within the specified period, your registration will be deleted.

Please click for Student Certificate

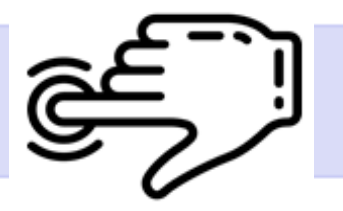